# So aktivieren Sie den Web Push-Dienst auf dem Desktop

|                                                                                                    | nioss-Symbol oben links heben der URL                      |
|----------------------------------------------------------------------------------------------------|------------------------------------------------------------|
| https://www.goo                                                                                      | ody.ch                                                     |
|                                                                                                    |                                                            |
|                                                                                                    |                                                            |
| Wählen Sie im Drop-D                                                                                 | Down Menü den Punkt "Zulassen"                             |
| https://www.goody.ch                                                                                 |                                                            |
| Verbindung ist sicher                                                                                | ×                                                          |
| Ihre Daten wie Passwörter oder                                                                       | er Kreditkartennummern                                     |
| sind privat, wenn Sie sie an die<br>Weitere Informationen                                            | 25e Website senden.                                        |
|                                                                                                    | Blockieren V                                               |
| henachrichtigungen                                                                                   |                                                            |
| ha Benachrichtigungen                                                                                | Nachfragen (Standardeinstellung)                           |
| <ul><li>Benachrichtigungen</li><li>Zertifikat (Gültig)</li></ul>                                     | Nachfragen (Standardeinstellung)<br>Zulassen               |
| <ul> <li>Benachrichtigungen</li> <li>Zertifikat (Gültig)</li> <li>Cookies (25 werden verw</li> </ul> | Nachfragen (Standardeinstellung)<br>Zulassen<br>Blockieren |

Schliessen Sie die Info-Box und laden Sie die Seite neu

#### **Firefox Browser**

2

Klicken Sie auf das Sprechblasen-Symbol oben links neben der URL

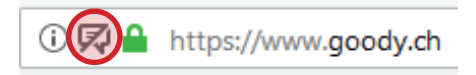

Klicken Sie bei "Berechtigung" auf das x neben dem Punkt "Temporär blockieren" und laden Sie die Seite neu

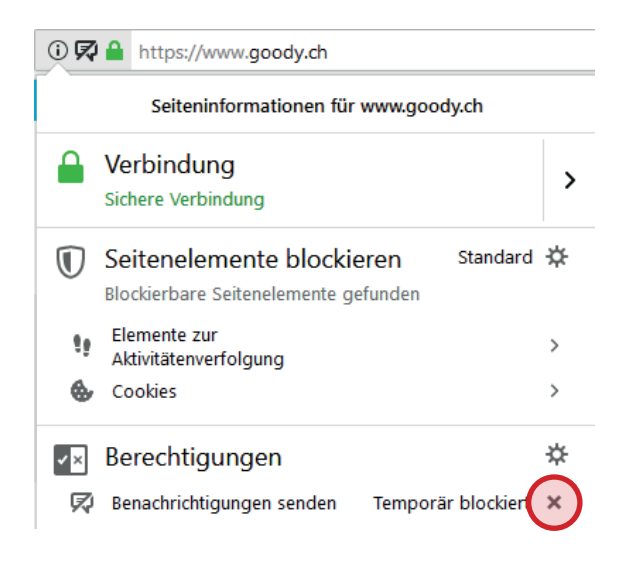

3 Schliessen Sie die Info-Box und laden Sie die Seite neu

## Microsoft Edge (IE)

Klicken Sie auf das Schloss-Symbol oben links neben der URL

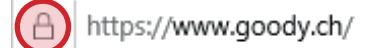

2

Klicken Sie bei "Websitebenachrichtigungen" auf den Schiebebalken unter dem Punkt "Benachrichtigungen" damit es auf "Ein" steht und laden Sie die Seite neu

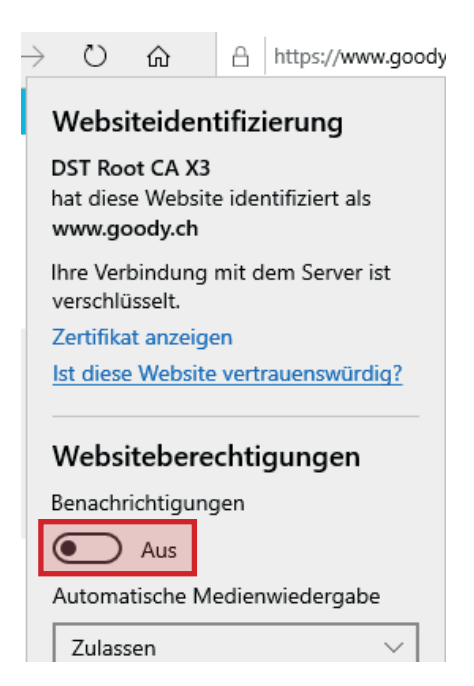

### Safari Browser

Klicken Sie auf "Safari" und wählen Sie "Einstellungen" aus

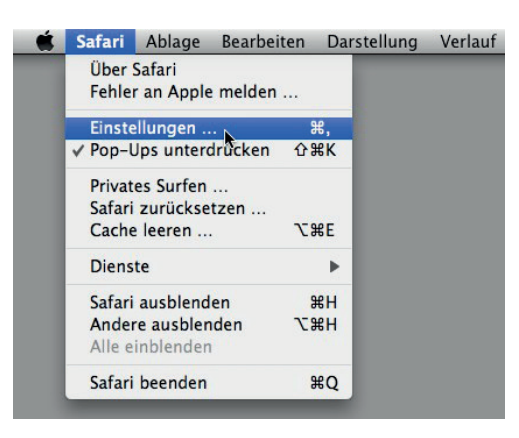

2

Danach wählen Sie "Websites" und gehen auf "Mitteilungen". Dort können Sie bei der Webseite (Drop Down Menü) das Häkchen von "Nicht erlauben" auf "Erlauben" ändern und die Seite dann neu laden.

|                                          | Websites                                                                                        |        |
|------------------------------------------|-------------------------------------------------------------------------------------------------|--------|
| Allgemein Tabs Autom. ausfüllen Passwört | er Suchen Sicherheit Datenschutz Websites Erweiterungen Erweitert                               |        |
| Allgemein                                | Nine Websites bebes die Eductorie von Anneisen von Wensterweisen in der Mittellumenschale erste | adaat. |
| Reader                                   | Goody.ch                                                                                        |        |
| Inhaltsblocker                           | 1                                                                                               | _      |
| Automatische Wiedergabe                  |                                                                                                 |        |
| Seitenzoom                               |                                                                                                 |        |
| Kamera                                   |                                                                                                 |        |
| Mikrofon                                 |                                                                                                 |        |
| T Ort                                    |                                                                                                 |        |
| Mitteilungen                             |                                                                                                 |        |
| Pop-Up-Fenster                           |                                                                                                 |        |
|                                          | Entfernen                                                                                       |        |
|                                          | Vebsites erlauben, nach Berechtigungen zum Senden von Push-Benachrichtigungen zu fragen         |        |
|                                          |                                                                                                 | ?      |

# **So aktivieren Sie den Web Push-Dienst** auf dem Mobile (Android)

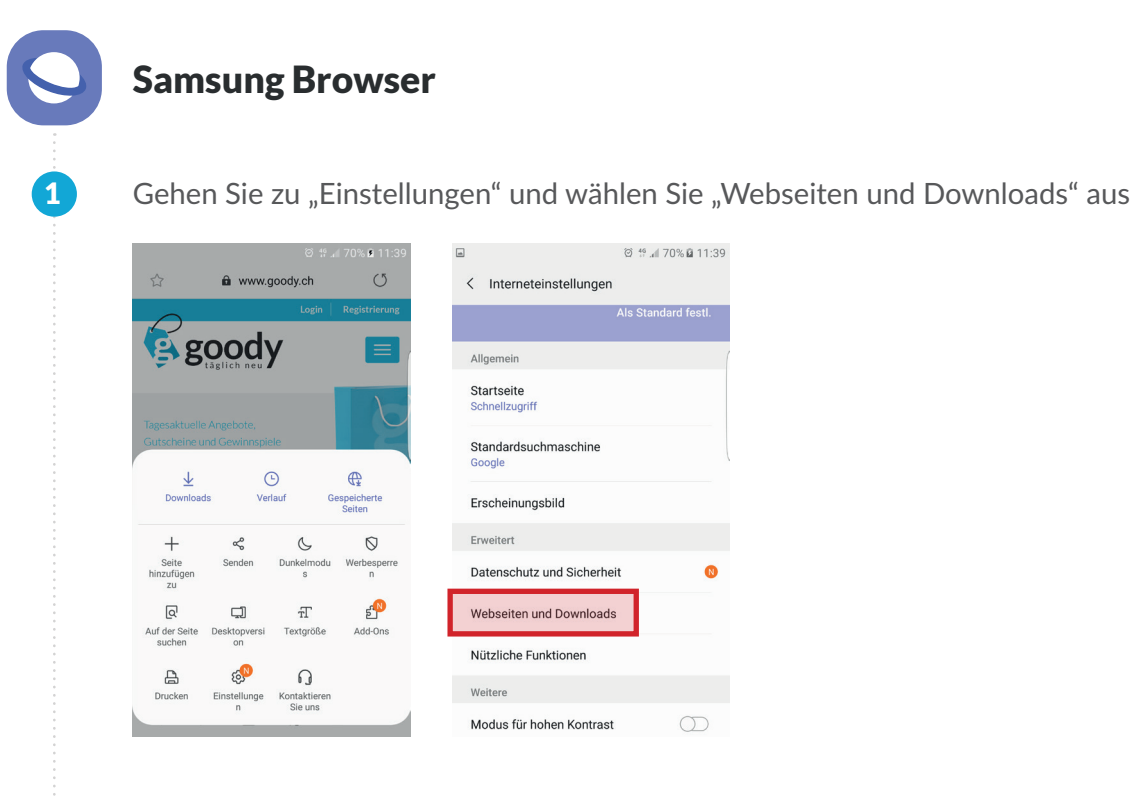

2

Wenn sie auf "Anzeigen von Webseiten-Benachrichtigungen" tippen können Sie bei allen Webseiten oder bei einzelnen Webseiten die Benachrichtigungen einschalten. Laden Sie dann die Seite neu

| m © <sup>46</sup> ,                                                                                                    | 0% 🖬 11:40 | -        |                                            | © <sup>4</sup> <sup>6</sup> |         |
|----------------------------------------------------------------------------------------------------|------------|----------|--------------------------------------------|-----------------------------|---------|
| < Webseiten und Downloads                                                                                                 |            | <        | Anzeigen von Websei                        | ten-B                       | Löschen |
| Webseiten                                                                                                    |            | Ei       |                                            |                             |         |
| Verwalten von Webseitendaten                                                                                              | (          |          | haar //                                    |                             | $\sim$  |
| Pop-ups blockieren                                                                                                    |            | An<br>Be | izeigen von Webseiten-<br>nachrichtigungen |                             |         |
| Anzeigen von Webseiten-Bena                                                                                               |            |          |                                            |                             |         |
| Vor schädlichen Webseiten warnen                                                                                          |            |          |                                            |                             |         |
| Melden von Fehlern<br>Bei der Verbesserung von<br>Samsung Internet helfen, indem Sie<br>Fehlerberichte an Samsung senden. | $\bigcirc$ |          |                                            |                             |         |
| JavaScript zulassen                                                                                                    |            |          |                                            |                             |         |
| Downloads                                                                                                    |            |          |                                            |                             |         |
| Vor dem Download-Start fragen                                                                                             | $\bigcirc$ |          |                                            |                             |         |
|                                                                                                    |            |          |                                            |                             |         |